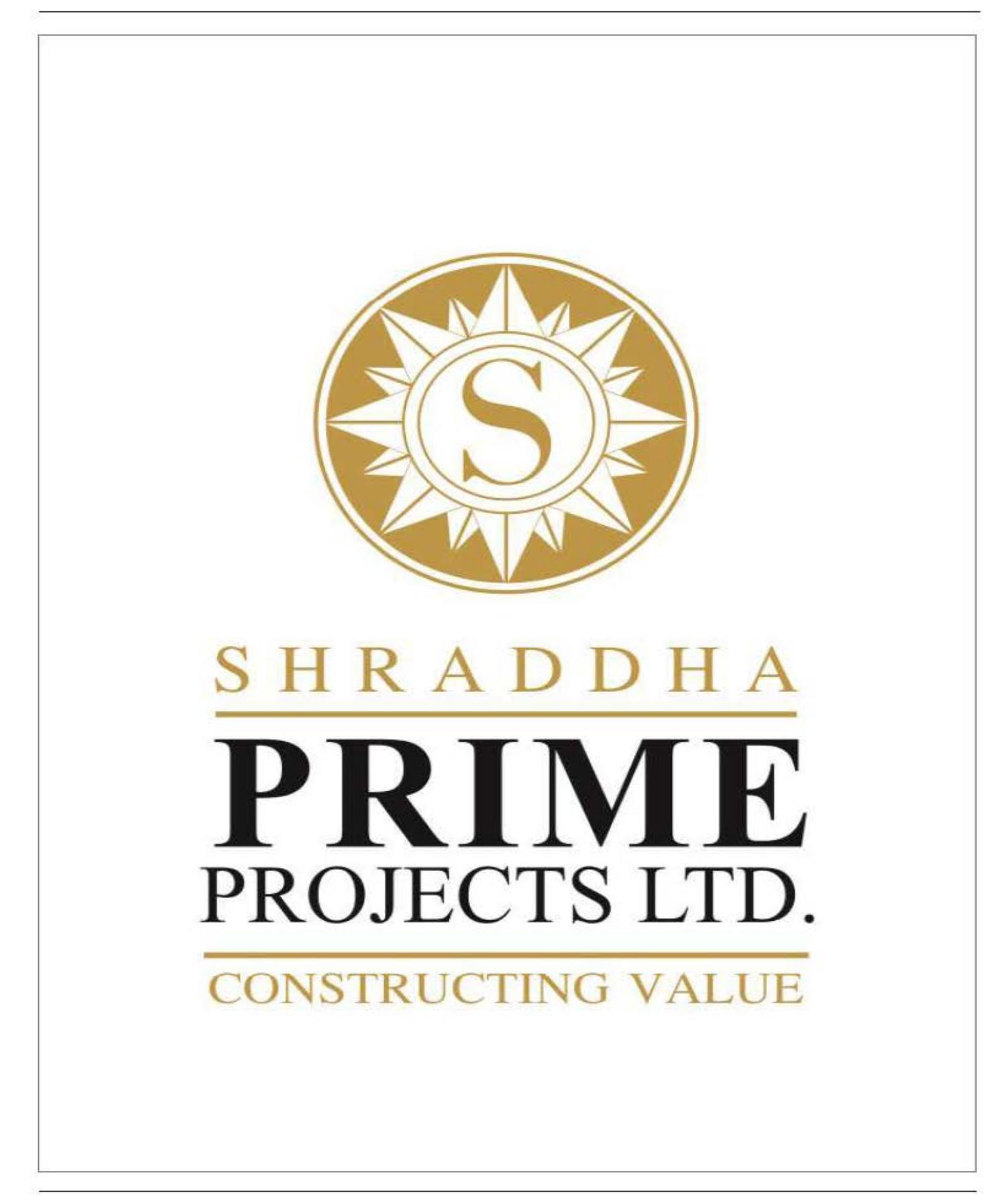

#### **BOARD OF DIRECTORS**

| Mr. Sudhir Balu Mehta         | : | Managing Director (W.e.f 7th August, 2021)                            |
|-------------------------------|---|-----------------------------------------------------------------------|
| Mr. Ramchandra Krishna Ralkar | : | Additional Director (W.e.f 14th April, 2022)                          |
| Mr. Rajesh Balu Mehta         | : | Director (W.e.f 30 <sup>th</sup> July, 2021)                          |
| Mr. Santosh Sadashiv Samant   | : | Additional Director (W.e.f. 28th August, 2021)                        |
| Mr. Surendra Shah             | : | Non-Executive Independent Director (W.e.f 07th August, 2021)          |
| Mr. Rohit Agrawal             | : | Non-Executive Independent Director (W.e.f 07th August, 2021)          |
| Ms. Shivangi Datta            | : | Non-Executive Independent Women Director (W.e.f 07th August, 2021)    |
| Ms. Nimisha Soni              | : | Additional Director Independent (W.e.f. 13th January, 2022)           |
| Mr. Vishal Salecha            | : | Whole Time Director & Chief Financial Officer (upto 14th April, 2022) |
| Mr. O.J. Bansal               | : | Managing Director (Upto 07th August, 2021)                            |
| Mr. S.J. Bansal               | : | Whole Time Director (Upto 07th August, 2021)                          |
| Mrs. S.O. Bansal              | : | Director (Upto 07th August, 2021)                                     |
| Mr. H L Barot                 | : | Director (Upto 07th August, 2021)                                     |
| Mr. Ajay Kumar Pithi          | : | Director (Upto 07th August, 2021)                                     |
| Mrs. Alka Agarwal             | : | Director (Upto 07th August, 2021)                                     |
|                               |   |                                                                       |

## CHIEF FINANCIAL OFFICER

Mr. Dhruv Rajesh Mehta (W.e.f. 14<sup>th</sup> April, 2022) Mr. Vishal Salecha (Upto 14<sup>th</sup> April, 2022)

#### **REGISTERED OFFICE**

FF-6, Amrapali Apartment Near Air Force Station Makarpura; Vadodara – 390014 CIN: L70100GJ1993PLC019111 Tele./Fax: 0265-2652851 Email: shraddhaprimeprojects@gmail.com Website: www.shraddhaprimeprojects.in /

## AUDITORS

M/s. Vishwas & Associates Unit No. 5B, Laxmi Plaza, Laxmi Industrial Estate New Link Road, Andheri West, Mumbai - 400053

## CONTENTS OF THE REPORT

Notice Board's Report Auditor's Report Balance Sheet Statement of Profit and Loss Account Cash Flow Statement Notes to Financial Accounts

## COMPANY SECRETARY & COMPLIANCE OFFICER

Mrs. Krati Patel (Upto 01.06.2022) Mrs. Neha Bharat Chhatbar (W.e.f. 01.06.2022)

#### **CORPORATE OFFICE**

A-309, Kanara Business Centre Premises CS Limited, Link Road, Laxmi Nagar, Ghatkopar (East) Mumbai – 400075

## **REGISTER AND TRANSFER AGENTS:**

RCMC Share Registry Private Limited, B-25/1, Okhla Industrial Area, Phase -2, Near Rana Motors, New Delhi – 110020

#### BANKERS

HDFC Bank

## SHRADDHA PRIME PROJECTS LIMITED (Formerly known as Towa Sokki Limited) CIN: L70100GJ1993PLC019111

## NOTICE

Notice is hereby given that the Thirtieth Annual General Meeting of the members of Shraddha Prime Projects Limited (Formerly Towa Sokki Limited) will be held on Wednesday, 28th September 2022, at 11.30 a.m. through Video Conferencing ("VC") / Other Audio Visual Means ("OAVM") to transact the following business:

#### **ORDINARY BUSINESS**

- 1. To consider and adopt the Annual Audited Financial Statements for the financial year ended 31st March, 2022,together with the Reports of the Board of Directors and Auditors thereon.
- 2. To appoint a Director in place of Mr. Sudhir Balu Mehta (DIN 02215452), who retires by rotation, and being eligible offers himself for re-appointment.
- 3. To appoint a Director in place of Mr. Rajesh Balu Mehta (DIN 02982220), who retires by rotation, and being eligible offers himself for re- appointment.
- 4. To approve the appointment of M/s. Vishwas & Associates, Chartered Accountants, Statutory Auditors of the Company for a first term of five consecutive years and, if thought fit, to pass with or without modification(s), the following resolution as an **ORDINARY RESOLUTION:**

"**RESOLVED THAT** pursuant to the provisions of Sections139, 141, 142 and other applicable provisions, if any, of the Companies Act, 2013 and the Companies (Audit and Auditors) Rules, 2014 (including any statutory modification(s) or re-enactment thereof, for the time being in force), Vishwas & Associates, Chartered Accountants, (Firm's Regn No. 143500W), be and is hereby appointed as the Statutory Auditors of the Company for a term of five consecutive years to hold office from the conclusion of the 30th Annual General Meeting till the conclusion of the 35th Annual General Meeting of the Company to be held in the year 2027, at such remuneration as may be mutually agreed between the Board of Directors of the Company and the Statutory Auditors from time to time."

## **SPECIAL BUSINESS:**

#### 5. Appointment of Mr. Ramchandra Krishna Ralkar (DIN 02817292) as a Director

To consider and if thought fit, to pass, with or without modifications, the following resolution as an Ordinary resolution:

"**RESOLVED THAT** pursuant to the provisions of Section 152 and all other applicable provisions, if any, of the Companies Act, 2013 (the Act) and the Companies (Appointment and Qualification of Directors) Rules, 2014 and the applicable provisions of the Securities and Exchange Board of India (Listing Obligations and Disclosure Requirements) Regulations, 2015 (including any statutory modification(s) or re-enactment thereof for the time being in force), and pursuant to the recommendation of the Nomination and Remuneration Committee, Mr. Ramchandra Krishna Ralkar, (DIN 02817292), who was appointed as an Additional Director of the Company in terms of Section 161 of the Act by the Board of Directors with effect from 14<sup>th</sup> April 2022 and who holds office upto the date of this Annual General Meeting (AGM) and in respect of whom the Company has received a notice in writing from a member under Section 160 of the Act proposing his candidature for the office of Director, be and is hereby appointed as a Director of the Company, whose period of office shall be liable to determination by retirement of directors by rotation."

"**RESOLVED FURTHER THAT** any of the Director/s, CFO, CS be and hereby authorized to sign documents, issue appointment letters, do all such acts, deeds and things as may be necessary in this regard including filing of necessary e-forms, and intimations to such other authorities as may be required."

#### 6. Appointment of Mr. Santosh Sadashiv Samant (DIN 06586861) as a Director `

To consider and if thought fit, to pass, with or without modifications, the following resolution as an Ordinary resolution:

"**RESOLVED THAT** pursuant to the provisions of Section 152 and all other applicable provisions, if any, of the Companies Act, 2013 (the Act) and the Companies (Appointment and Qualification of Directors) Rules, 2014 and the applicable provisions of the Securities and Exchange Board of India (Listing Obligations and Disclosure

Requirements) Regulations, 2015 (including any statutory modification(s) or re-enactment thereof for the time being in force), and pursuant to the recommendation of the Nomination and Remuneration Committee, Mr. Santosh Sadashiv Samant, (DIN 06586861), who was appointed as an Additional Director of the Company in terms of Section 161 of the Act by the Board of Directors with effect from 28<sup>th</sup> August, 2021 and who holds office upto the date of this Annual General Meeting (AGM) and in respect of whom the Company has received a notice in writing from a member under Section 160 of the Act proposing his candidature for the office of Director, be and is hereby appointed as a Director of the Company, whose period of office shall be liable to determination by retirement of directors by rotation."

"**RESOLVED FURTHER THAT** any of the Director/s, CFO, CS be and hereby authorized to sign documents, issue appointment letters, do all such acts, deeds and things as may be necessary in this regard including filing of necessary e-forms, and intimations to such other authorities as may be required."

#### 7. Appointment of Ms. Nimisha Soni (DIN 09462999) as a Director

To consider and if thought fit, to pass, with or without modifications, the following resolution as a Special resolution:

"**RESOLVED THAT** pursuant to the provisions of Section 149, 152, read with Schedule IV and all other applicable provisions, if any, of the Companies Act, 2013 (the Act) and the Companies (Appointment and Qualification of Directors) Rules, 2014 and the applicable provisions of the Securities and Exchange Board of India (Listing Obligations and Disclosure Requirements) Regulations, 2015 (including any statutory modification(s) or re-enactment thereof for the time being in force), and pursuant to the recommendation of the Nomination and Remuneration Committee, Ms. Nimiha Soni (DIN: 09462999), who was appointed as an Additional Director (Independent) of the Company in terms of Section 161 of the Act by the Board of Directors with effect from 13th January 2022 and who holds office upto the date of this Annual General Meeting (AGM) and in respect of whom the Company has received a notice in writing from a member under Section 160 of the Act proposing her candidature for the office of a Director, and being eligible, be and is hereby appointed as an Independent Director of the Company to hold office for 5 (five) consecutive years up to the Annual General Meeting (AGM) to be held in the FY 2027 and she shall not be liable to retire by rotation."

"**RESOLVED FURTHER THAT** any of the Director/s, CFO, CS be and hereby authorized to sign documents, issue appointment letters, do all such acts, deeds and things as may be necessary in this regard including filing of necessary e-forms, and intimations to such other authorities as may be required."

8. To consider and if thought fit, to pass, with or without modifications, the following resolution as a Special resolution:

"**RESOLVED THAT** the consent of the Members be and is hereby accorded to withdraw the resolution passed by the members earlier through postal ballot dated the Saturday 12<sup>th</sup> February, 2022, bearing resolution no. 02, for Increase in the authrorised capital of the Company from Rs. 30,00,00,000/- (Rupees Thirty Crores only) divided into 3,00,00,000 (Three crore) equity shares of Rs. 10/- (Ten rupees only) each upto Rs. 60,00,00,000/- (Rupees Sixty Crore only) divided into 6,00,00,000 (Six crore) equity shares of Rs. 10/- (Ten rupees only) each with immediate effect."

"**RESOLVED FURTHER THAT** any of the Directors of the Company are hereby individually and severally authorized to apply and submit such application and forms are authorized to sign, accept, execute, submit, deliver and undertake all the requisite documents, undertakings, agreements as required for rescinding the earlier resolution and do all such acts and execute all such documents as may require in connection with the aforesaid resolution."

#### By Order of the Board Shraddha Prime Projects Limited (Formerly known as Towa Sokki Limited)

Sd/- **Mr. Sudhir Balu Mehta** Managing Director DIN: 02215452

Place: Mumbai Date: 10.08.2022

#### **Registered office:**

FF-6, Amrapali Apartment, Near Air Force Station Makarpura, Vadodara, Gujarat, 390014

#### Notes:

- 1. Explanatory Statement and reasons for the proposed resolutions stated hereinabove, pursuant to the provisions of the Section 102 and 110 of the Companies Act, 2013 and Secretarial Standard 2 is annexed hereto and forms part of the notice.
- 2. The Company has appointed Ms Neeta H. Desai, Practicing Company Secretary of ND & Associates Company Secretaries, as Scrutinizer of the e-voting process in a fair and transparent manner.
- 3. The Notice is being sent to all the members whose names appear in the Register of Members/List of Beneficial Owners as on the close of business hours on 26<sup>th</sup> August 2022 (Friday) i.e. the cut-off date for sending notice."
- 4. All the material documents i.e. the Explanatory Statement, relevant Board resolutions and any other documents related to business set out in the notice are available at the registered office of the Company and the website of the Company.
- 5. The Ministry of Corporate Affairs (the MCA) has, vide its circular dated 5th May 2022 read with relevant circulars issued by Securities and Exchange Board of India (the SEBI) has permitted the holding of the Annual General Meeting (AGM) through Video Conferencing ("VC") or other Audio Visual Means ("OAVM"), without the physical presence of the Members at a common venue. In compliance with the provisions of the Companies Act, 2013 ("Act"), SEBI (Listing Obligations and Disclosure Requirements) Regulations, 2015 ("SEBI Listing Regulations") and MCA Circulars, the 30<sup>th</sup> AGM of the Company is being held through VC / OAVM. The deemed venue for the AGM shall be the Registered Office of the Company.
- 6. The Members can join the AGM in the VC/OAVM mode 15 minutes before and after the scheduled time of the commencement of the Meeting by following the procedure mentioned in the Notice. The facility of participation at the AGM through VC/OAVM will be made available to all the members. This will not include large Shareholders (Shareholders holding 2% or more shareholding), Promoters, Institutional Investors, Directors, Key Managerial Personnel, the Chairpersons of the Audit Committee, Nomination and Remuneration Committee and Stakeholders Relationship Committee, Auditors etc. who are allowed to attend the AGM.
- 7. The attendance of the Members attending the AGM through VC/OAVM will be counted for the purpose of reckoning the quorum under Section 103 of the Companies Act, 2013.
- 8. Pursuant to the provisions of Section 108 of the Companies Act, 2013 read with Rule 20 of the Companies (Management and Administration) Rules, 2014 (as amended) and Regulation 44 of SEBI (Listing Obligations & Disclosure Requirements) Regulations 2015 (as amended), and the Circulars nos. 14/2020, 17/2020, 20/2020, 02/2021, 02/2022 issued by the MCA and Circular no. SEBI/HO/CFD/CMD1/CIR/P/2020/79, SEBI/HO/CFD/CMD2/CIR/P/2021/11 and SEBI/ HO/ CFD/CMD2/CIR/P/2022/62 issued by SEBI the Company is providing facility of remote e-Voting to its Members in respect of the business to be transacted at the AGM. For this purpose, the Company has entered into an agreement with National Securities Depository Limited (NSDL) for facilitating voting through electronic means, as the authorized agency. The facility of casting votes by a member using remote e-Voting system as well as venue voting on the date of the AGM will be provided by NSDL.
- 9. The Notice calling the AGM has been uploaded on the website of the Company at http://www.shraddhaprimeprojects. in The Notice can also be accessed from the websites of the Stock Exchange i.e. BSE Limited at www.bseindia. com and the AGM Notice is also available on the website of NSDL (agency for providing the Remote e- Voting facility) i.e. www.evoting.nsdl.com.
- 10. Route map and prominent land mark for easy location of venue of the AGM is not provided in the Annual Report since Annual General Meeting is to be held through VC/OAVM.
- 11. Pursuant to the Regulation 36(3) of SEBI (Listing Obligations & Disclosure Requirements) Regulations, 2015 read with applicable Secretarial Standards issued by ICSI, the requisite information inter alia containing the remuneration paid to the Director seeking appointment /re- appointment is a part of the Explanatory Statement annexed hereto and marked as Annexure I to this notice.

- 12. The Registers required to be maintained under the Companies Act, 2013 and all documents referred to in the Notice will be made available for inspection. Members who seek inspection may write to us at <a href="mailto:shraddhaprimeprojects@gmail.com">shraddhaprimeprojects@gmail.com</a>.
- 13. Members present in the meeting through video conferencing and have not cast their vote on resolutions through remote e-voting, shall be allowed to vote through the e-voting system during the meeting.
- 14. In line with 'green initiatives', the Act provides for sending the Notice of the AGM and other correspondence through the electronic mode. Hence, Members who have not registered their mail IDs with their depository participants are requested to register their email ID for receiving all our communications, including Annual Report, Notices etc., in the electronic mode. The Company is concerned about protecting the environment and utilizing natural resources in a sustainable way.

# THE INSTRUCTIONS FOR MEMBERS FOR REMOTE E-VOTING AND JOINING GENERAL MEETING ARE AS UNDER:-

The remote e-voting period begins on Sunday 25<sup>th</sup> September, 2022 at 09:00 A.M. and ends on Tuesday, 27<sup>th</sup> September, 2022 at 5:00 P.M. The remote e-voting module shall be disabled by NSDL for voting thereafter. The Members, whose names appear in the Register of Members / Beneficial Owners as on the record date (cut-off date) i.e. Wednesday, 21<sup>st</sup> September, 2022 may cast their vote electronically. The voting right of shareholders shall be in proportion to their share in the paid-up equity share capital of the Company as on the cut-off date, being Wednesday, 21<sup>st</sup> September, 2022.

## How do I vote electronically using NSDL e-Voting system?

The way to vote electronically on NSDL e-Voting system consists of "Two Steps" which are mentioned below:

#### Step 1: Access to NSDL e-Voting system

# A) Login method for e-Voting and joining virtual meeting for Individual shareholders holding securities in demat mode

In terms of SEBI circular dated December 9, 2020 on e-Voting facility provided by Listed Companies, Individual shareholders holding securities in DEMAT mode are allowed to vote through their demat account maintained with Depositories and Depository Participants. Shareholders are advised to update their mobile number and email Id in their demat accounts in order to access e-Voting facility.

Login method for Individual shareholders holding securities in demat mode is given below:

| Type of shareholders                                                               | Login Method                                                                                                    |
|------------------------------------------------------------------------------------|----------------------------------------------------------------------------------------------------|
| Individual<br>Shareholders<br>holding<br>securities in<br>demat mode<br>with NSDL. | <ol> <li>Existing IDeAS user can visit the e-Services website of NSDL Viz. https://eservices.nsdl.com<br/>either on a Personal Computer or on a mobile. On the e- Services home page click on the<br/>"Beneficial Owner"icon under "Login" which is available under "IDeAS" section, this will<br/>prompt you to enter your existing User ID and Password. After successful authentication,<br/>you will be able to see e-Voting services under Value added services. Click on "Access to<br/>e-Voting" under e-Voting services and you will be able to see e-Voting page. Click on company<br/>name or e-Voting service provider i.e. NSDL and you will be re-directed to e-Voting website<br/>of NSDL for casting your vote during the remote e-Voting period or joining virtual meeting &amp;<br/>voting during the meeting.</li> </ol> |
|                                                                                    | If you are not registered for IDeAS e-Services, option to register is available at https://eservices.<br>nsdl.com. Select <b>"Register Online for IDeAS Portal"</b> or click at <u>https://eservices.nsdl.com/</u><br>SecureWeb/ IdeasDirectReg.isp.                                                                                                    |

|                         | Visit the e-Voting website of NSDL. Open web browser by typing the following URL https://<br>www.evoting.nsdl.com/ either on a Personal Computer or on a mobile. Once the home page of<br>e-Voting system is launched, click on the icon "Login" which is available under "Shareholder/<br>Member" section. A new screen will open. You will have to enter your User ID (i.e. your sixteen<br>digit demat account number hold with NSDL), Password/OTP and a Verification Code as shown<br>on the screen. After successful authentication, you will be redirected to NSDL Depository site<br>wherein you can see e- Voting page. Click on company name or e-Voting service provider i.e.<br>NSDL and you will be redirected to e-Voting website of NSDL for casting your vote during the<br>remote e-Voting period or joining virtual meeting & voting during the meeting.<br>Shareholders/Members can also download NSDL Mobile App "NSDL Speede" facility by<br>scanning the QR code mentioned below for seamless voting experience.<br>NSDL Mobile App is available on<br>App Store Google Play |  |  |
|-------------------------|----------------------------------------------------------------------------------------------------|--|--|
| Individual              | Existing users who have opted for Easi / Easiest, they can login through their user id and password.                                                                                                    |  |  |
| Shareholders            | Option will be made available to reach e-Voting page without any further authentication. The URL                                                                                                    |  |  |
| securities in           | cdslindia.com and click on New System Myeasi.                                                                                                    |  |  |
| demat mode<br>with CDSL | 1. After successful login of Easi/Easiest the user will be also able to see the E Voting Menu. The Menu will have links of <b>e-Voting service provider i.e. NSDL</b> . Click on <b>NSDL</b> to cast your vote. If the user is not registered for Easi/Easiest, option to register is available at <u>https://web.</u> <u>cdslindia.com/myeasi/Registration/EasiRegistration</u> .                                                                                                    |  |  |
|                         | 2. Alternatively, the user can directly access e-Voting page by providing demat Account Number<br>and PAN No. from a link in www.cdslindia.com home page. The system will authenticate the<br>user by sending OTP on registered Mobile & Email as recorded in the demat Account. After<br>successful authentication, user will be provided links for the respective ESP i.e. <b>NSDL</b> where<br>the e-Voting is in progress.                                                                                                    |  |  |
| Individual              | You can also login using the login credentials of your demat account through your Depository                                                                                                    |  |  |
| (holding                | see e-Voting option. Click on e-Voting option, you will be redirected to NSDI /CDSL Depository                                                                                                    |  |  |
| securities in           | site after successful authentication, wherein you can see e-Voting feature. Click on company                                                                                                    |  |  |
| demat mode)             | name or e-Voting service provider i.e. NSDL and you will be redirected to e-Voting website of                                                                                                    |  |  |
| login                   | NSDL for casting your vote during the remote e-Voting period or joining virtual meeting & voting                                                                                                    |  |  |
| through their           | auring the meeting.                                                                                                    |  |  |
| participants            |                                                                                                    |  |  |
| Participanto            |                                                                                                    |  |  |

**Important note:** Members who are unable to retrieve User ID/ Password are advised to use Forget User ID and Forget Password option available at abovementioned website.

Helpdesk for Individual Shareholders holding securities in demat mode for any technical issues related to login through Depository i.e. NSDL and CDSL.

| Login type                         | Helpdesk details                                                          |
|------------------------------------|---------------------------------------------------------------------------|
| Individual Shareholders holding    | Members facing any technical issue in login can contact NSDL helpdesk     |
| securities in demat mode with NSDL | by sending a request at evoting@nsdl.co.in or call at toll free no.: 1800 |
|                                    | 1020990 and 1800 22 44 30                                                 |
| Individual Shareholders holding    | Members facing any technical issue in login can contact CDSL helpdesk by  |
| securities in demat mode with CDSL | sending a request at helpdesk.evoting@cdslindia.com or contact at 022-    |
|                                    | 23058738 or 022-23058542-43                                               |

- B) Login Method for e-Voting and joining virtual meeting for shareholders other than Individual shareholders holding securities in demat mode and shareholders holding securities in physical mode. How to Log-in to NSDL e-Voting website?
  - 1. Visit the e-Voting website of NSDL. Open web browser by typing the following URL: https://www.evoting.nsdl. com/ either on a Personal Computer or on a mobile.
  - 2. Once the home page of e-Voting system is launched, click on the icon "Login" which is available under "Shareholder/Member" section.
  - 3. A new screen will open. You will have to enter your User ID, your Password/OTP and a Verification Code as shown on the screen.

Alternatively, if you are registered for NSDL eservices i.e. IDEAS, you can log-in at https://eservices.nsdl.com/ with your existing IDEAS login. Once you log-in to NSDL eservices after using your log-in credentials, click on e-Voting and you can proceed to Step 2 i.e. Cast your vote electronically.

4. Your User ID details are given below :

| Manner of holding shares i.e.<br>Demat (NSDL or CDSL) or<br>Physical | Your User ID is:                                                                                     |
|----------------------------------------------------------------------|----------------------------------------------------------------------------------------------------|
| a) For Members who hold shares                                       | 8 Character DP ID followed by 8 Digit Client ID For example if your DP ID is                         |
| in demat account with NSDL.                                          | IN300*** and Client ID is12***** then your user ID is IN300***12*****.                               |
| b) For Members who hold shares                                       | 16 Digit Beneficiary ID For example if your Beneficiary ID is 12************************************ |
| in demat account with CDSL.                                          | then your user ID is 12***********                                                                   |
| c) For Members holding shares                                        | EVEN Number followed by Folio Number registered with the company                                     |
| in Physical Form.                                                    | For example if folio number is 001*** and EVEN is 101456 then user ID is                             |
|                                                                      | 101456001***                                                                                         |

- 5. Password details for shareholders other than Individual shareholders are given below:
  - a) If you are already registered for e-Voting, then you can user your existing password to login and cast your vote.
  - b) If you are using NSDL e-Voting system for the first time, you will need to retrieve the "initial password" which was communicated to you. Once you retrieve your "initial password", you need to enter the "initial password" and the system will force you to change your password.
  - c) How to retrieve your initial password"?
    - (i) If your email ID is registered in your demat account or with the company, your "initial password" is communicated to you on your email ID. Trace the email sent to you from NSDL from your mailbox. Open the email and open the attachment i.e. a .pdf file. Open the .pdf file. The password to open the .pdf file is your 8 digit client ID for NSDL account, last 8 digits of client ID for CDSL account or folio number for shares held in physical form. The .pdf file contains your "User ID" and your "initial password".
    - (ii) If your email ID is not registered, please follow steps mentioned below in **process for those shareholders whose email ids are not registered.**

- 6. If you are unable to retrieve or have not received the "Initial password" or have forgotten your password:
  - a) Click on "Forgot User Details/Password?" (If you are holding shares in your demat account with NSDL or CDSL) option available on www.evoting.nsdl.com.
  - b) **Physical User Reset Password**?" (If you are holding shares in physical mode) option available on www. evoting.nsdl.com.
  - c) If you are still unable to get the password by aforesaid two options, you can send a request at <u>evoting@</u> <u>nsdl.co.in</u>mentioning your demat account number/folio number, your PAN, your name and your registered address etc.
  - d) Members can also use the OTP (One Time Password) based login for casting the votes on the e-Voting system of NSDL.
- 7. After entering your password, tick on Agree to "Terms and Conditions" by selecting on the check box.
- 8. Now, you will have to click on "Login" button.
- 9. After you click on the "Login" button, Home page of e-Voting will open.

#### Step 2: Cast your vote electronically and join General Meeting on NSDL e-Voting system

#### How to cast your vote electronically and join General Meeting on NSDL e-Voting system?

- 1. After successful login at Step 1, you will be able to see all the companies "EVEN" in which you are holding shares and whosevoting cycle and General Meeting is in active status.
- 2. Select "EVEN" of company for which you wish to cast your vote during the remote e-Voting period and casting your voteduring the General Meeting. For joining virtual meeting, you need to click on "VC/OAVM" link placed under "Join GeneralMeeting".
- 3. Now you are ready for e-Voting as the Voting page opens.
- 4. Cast your vote by selecting appropriate options i.e. assent or dissent, verify/modify the number of shares for which you wish tocast your vote and click on "Submit" and also "Confirm" when prompted.
- 5. Upon confirmation, the message "Vote cast successfully" will be displayed.
- 6. You can also take the printout of the votes cast by you by clicking on the print option on the confirmation page.
- 7. Once you confirm your vote on the resolution, you will not be allowed to modify your vote.

## **General Guidelines for shareholders**

Institutional shareholders (i.e. other than individuals, HUF, NRI etc.) are required to send scanned copy (PDF/ JPG Format) of the relevant Board Resolution/ Authority letter etc. with attested specimen signature of the duly authorized signatory(ies) who are authorized to vote, to the Scrutinizer by e-mail to ndassociates2128@gmail. com with a copy marked to <u>evoting@nsdl.co.in</u>.

It is strongly recommended not to share your password with any other person and take utmost care to keep your password confidential. Login to the e-voting website will be disabled upon five unsuccessful attempts to key in the correct password. In such an event, you will need to go through the "Forgot User Details/Password?" or "Physical User Reset Password?" option available on www.evoting.nsdl.com to reset the password.

In case of any queries, you may refer the Frequently Asked Questions (FAQs) for Shareholders and e-voting user manual for Shareholders available at the download section of www.evoting.nsdl.com or call on toll free no.: 1800 1020 990 and 1800 22 44 30 or send a request to Mr. Abhishek Mishra at evoting@nsdl.co.in

# Process for those shareholders whose email ids are not registered with the depositories for procuring user id and password and registration of e mail ids for e-voting for the resolutions set out in this notice:

In case shares are held in physical mode please provide Folio No., Name of shareholder, scanned copy of the share certificate (front and back), PAN (self attested scanned copy of PAN card), AADHAR (self attested scanned copy of Aadhar Card) by email to <u>shraddhaprimeprojects gmail.com</u>.

In case shares are held in demat mode, please provide DPID-CLID (16 digit DPID + CLID or 16 digit beneficiary ID), Name, client master or copy of Consolidated Account statement, PAN (self attested scanned copy of PAN card), AADHAR (self attested scanned copy of Aadhar Card) to (shraddhaprimeprojects@gmail.com). If you are an Individual shareholders holding securities in demat mode, you are requested to refer to the login method explained at step 1 (A) i.e. Login method for e- Voting and joining virtual meeting for Individual shareholders holding securities in demat mode.

Alternatively shareholder/members may send a request to evoting@nsdl.co.in for procuring user id and password for evoting by providing above mentioned documents.

In terms of SEBI circular dated December 9, 2020 on e-Voting facility provided by Listed Companies, Individual shareholders holding securities in demat mode are allowed to vote through their demat account maintained with Depositories and Depository Participants. Shareholders are required to update their mobile number and email ID correctly in their demat account in order to access e-Voting facility.

#### THE INSTRUCTIONS FOR MEMBERS FOR e-VOTING ON THE DAY OF THE AGM ARE AS UNDER:-

- 1. The procedure for e-Voting on the day of the AGM is same as the instructions mentioned above for remote e-voting.
- Only those Members/ shareholders, who will be present in the AGM through VC/OAVM facility and have not casted their vote on the Resolutions through remote e-Voting and are otherwise not barred from doing so, shall be eligible to vote through e-Voting system in the AGM.
- 3. Members who have voted through Remote e-Voting will be eligible to attend the AGM. However, they will not be eligible to vote at the AGM.
- 4. The details of the person who may be contacted for any grievances connected with the facility for e-Voting on the day of the AGM shall be the same person mentioned for Remote e-voting.

#### INSTRUCTIONS FOR MEMBERS FOR ATTENDING THE AGM THROUGH VC/OAVM ARE AS UNDER:

- 1. Member will be provided with a facility to attend the AGM through VC/OAVM through the NSDL e-Voting system. Members may access by following the steps mentioned above for Access to NSDL e-Voting system. After successful login, you can see link of "VC/OAVM link" placed under "Join General meeting" menu against company name. You are requested to click on VC/OAVM link placed under Join General Meeting menu. The link for VC/OAVM will be available in Shareholder/Member login where the EVEN of Company will be displayed. Please note that the members who do not have the User ID and Password for e-Voting or have forgotten the User ID and Password may retrieve the same by following the remote e-Voting instructions mentioned in the notice to avoid last minute rush.
- 2. Members are encouraged to join the Meeting through Laptops for better experience.
- 3. Further Members will be required to allow Camera and use Internet with a good speed to avoid any disturbance during the meeting.
- 4. Please note that Participants Connecting from Mobile Devices or Tablets or through Laptop connecting via Mobile Hotspot may experience Audio/Video loss due to Fluctuation in their respective network. It is therefore recommended to use Stable Wi- Fi or LAN Connection to mitigate any kind of aforesaid glitches.
- 5. Shareholders who would like to express their views/have questions may send their questions in advance mentioning their name demat account number/folio number, email id, mobile number at shraddhaprimeprojects@ gmail.com. The same will be replied by the company suitably.
- 6. Those shareholders who have registered themselves as a speaker 3 days prior to the meeting will only be allowed to express their views/ask questions during the meeting.